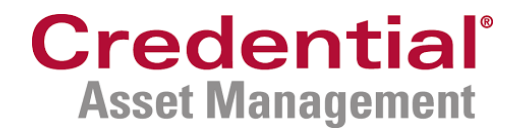

# Credential Online for Credential Asset Management clients

Client quick reference guide

January 2021

# **Table of contents**

| Credential Online overview |
|----------------------------|
| Account login3             |
| Summary4                   |
| Holdings                   |
| History                    |
| Performance7               |
| eServices                  |
| Documents                  |
| Settings                   |
| Account settings9          |
| My profile9                |
| Preferences10              |
| Add New Accounts10         |
| Questions                  |

## **Credential Online overview**

Credential Online is the new online portal that provides you with access to your Credential Asset Management account information, including holdings, transactions, and statements. This guide provides a high-level overview of the features within Credential Online.

## Account login

If it is your first-time visiting Credential Online, there is a link for you to register.

Once registered for Credential Online, you can log in by entering your email address and password on the Account Login screen.

The URL of the Credential Online login page is <u>https://camonline.credential.com</u>.

| Credential'<br>Asset Management |             |                                    | Français |
|---------------------------------|-------------|------------------------------------|----------|
|                                 | Accou       | Int Login                          |          |
|                                 | Email       |                                    |          |
|                                 | Password    | Forgot                             |          |
|                                 | Remember me | Login<br>tial Online? Register Now |          |

#### Features on the Login page:

- Language preference (stored as a cookie)
- Forgot password
- Login
- Link to register

# Summary

On the left side of the Summary screen there is a series of menu items which allow you to navigate through Credential Online - the first option being 'Summary'. The Summary screen provides an overview of your accounts.

| Credential<br>Asset Management | <b>₩</b> enu            |                            |                |             | ۵.         | Val P 👻 🐱    | Français    |  |  |
|--------------------------------|-------------------------|----------------------------|----------------|-------------|------------|--------------|-------------|--|--|
|                                | Summary                 |                            |                |             |            |              |             |  |  |
| Summary                        |                         |                            |                |             |            |              |             |  |  |
| 🖶 Holdings                     |                         |                            |                |             |            |              |             |  |  |
| ව History                      | 😁 Şt                    |                            |                |             |            |              |             |  |  |
| Lul Performance                |                         | \$21,073.43                |                |             |            |              |             |  |  |
| eServices                      |                         |                            |                |             |            |              |             |  |  |
|                                | D Training - Individual | CAD Assets :<br>\$62,470.8 | 6              |             |            |              |             |  |  |
|                                |                         | Cash                       | Market Value** | Book Cost   | Gain/Loss* | Gain/Loss% * | Total       |  |  |
|                                | (+) TFSA                | \$0.00                     | \$12,441.72    | \$11,784.53 | \$657.19   | 5.58%        | \$12,441.72 |  |  |
|                                | (+) SPLRIF              | \$0.00                     | \$22,727.88    | \$22,486.98 | \$240.90   | 1.07%        | \$22,727.88 |  |  |
|                                | (+) SPLRIF              | \$0.00                     | \$27,301.26    | \$27,084.92 | \$216.34   | 0.80%        | \$27,301.26 |  |  |
|                                | (+) SPSL                | \$0.00                     | \$0.00         | \$0.00      | \$0.00     | 0.00%        | \$0.00      |  |  |
|                                | (e) RRSP                | \$0.00                     | \$0.00         | \$0.00      | \$0.00     | 0.00%        | \$0.00      |  |  |

#### Features on the Summary page:

- List of all your accounts
- Account type, cash balance, market value, gain/loss
- Total consolidated assets, as well as total CAD and total USD assets
- Links to holdings and history

# Holdings

The Holdings screen provides a more detailed view of your investments within each account. You can select the account you would like to view in the drop-down menu near the top of the screen.

| Credential <sup>*</sup><br>Asset Management                            | Menu                                                                         |                                    |                                      |                                      |                |                            | ۵                       | -                     | × 0                   | Français   |
|------------------------------------------------------------------------|------------------------------------------------------------------------------|------------------------------------|--------------------------------------|--------------------------------------|----------------|----------------------------|-------------------------|-----------------------|-----------------------|------------|
|                                                                        | Holding                                                                      | S                                  |                                      |                                      |                |                            |                         |                       |                       |            |
| 쑴 Summary                                                              | ↔ CASH ( ) \$224,516.47                                                      |                                    |                                      |                                      |                |                            |                         |                       |                       |            |
| <ul><li>Holdings</li><li>History</li></ul>                             | Cash: \$0.00 Market Value **: \$224,516.47                                   |                                    |                                      |                                      |                |                            |                         |                       |                       |            |
| Lef Performance                                                        | Table   Charts                                                               | Sumahal                            | Turne                                | Questitu                             | Dries**        | Markat Value <sup>88</sup> | Coot/Shore***           | Real: Cent            | Cein/Less*            | Allegation |
| eServices                                                              | CIG HI INT FD CL                                                             | CIG2113                            | Mutual                               | 10,044.8110                          | 10.0017        | \$100,465.19               | \$10.01                 | \$100,520.04          | -\$54.85              | 44.75%     |
|                                                                        | A -FE<br>DYNAMIC FIN SER<br>FD SR A -FE                                      | DYN201                             | Funds<br>Mutual<br>Funds             | 509.5000                             | 24.2485        | \$12,354.61                | \$21.15                 | \$10,776.86           | \$1,577.75            | 5.50%      |
|                                                                        | EDG GB GWTH<br>INC A N CL A -FE                                              | EDG1801                            | Mutual<br>Funds                      | 2,352.9630                           | 24.2609        | \$57,085.00                | \$24.46                 | \$57,542.89           | -\$457.89             | 25.43%     |
|                                                                        | FDLTY GLB GWTH<br>PORT SR B -FE                                              | FID2206                            | Mutual<br>Funds                      | 1,637.0159                           | 19.6472        | \$32,162.78                | \$15.60                 | \$25,542.43           | \$6,620.35            | 14.33%     |
|                                                                        | FDLTY GLB INNOV<br>CL SR B -FE                                               | FID5973                            | Mutual<br>Funds                      | 761.8782                             | 29.4652        | \$22,448.89                | \$11.97                 | \$9,117.06            | \$13,331.83           | 10.00%     |
|                                                                        | Total                                                                        |                                    |                                      |                                      |                | \$224,516.47               |                         | \$203,499.28          | \$21,017.19           | 100 %      |
|                                                                        | * Unrealized<br>** Price and Market value an<br>*** Please note that Average | e updated daily.<br>cost and Cost/ | Values for fixed<br>Share are the sa | income products do<br>me calculation | not include ac | crued interest. For accru  | ed interest values, ple | ase refer to your mos | it recent account sta | itement.   |
| Last Login 25 November 2020 4:42:16 PM<br>Legal/Terms of Use   Privacy |                                                                              |                                    |                                      |                                      |                |                            |                         |                       |                       |            |

#### Features on the Holdings page:

- Ability to sort the table by clicking on column headers
- View holdings as a table or charts
- Export a CSV file

# **History**

The History screen displays transactions at the account level. You can select the account you would like to view in the drop-down menu near the top of the screen.

| Credential<br>Asset Management                                        |                                                  |                      |                                               |                                                                                                  | 6        | Val P 👻  | ∞ 0       | Français       |
|-----------------------------------------------------------------------|--------------------------------------------------|----------------------|-----------------------------------------------|--------------------------------------------------------------------------------------------------|----------|----------|-----------|----------------|
|                                                                       | History                                          |                      |                                               |                                                                                                  |          |          |           |                |
| 🖷 Summary                                                             | (+) TESA (                                       |                      |                                               | \$12,441.72 💌                                                                                    |          |          |           |                |
| 🖨 Holdings                                                            | Cash: \$0.00 Marks                               | at Value **: \$12    | 2 4 4 1 7 2                                   | Total                                                                                            |          |          |           |                |
| ව History                                                             | Casii. 30.00 Marke                               | et value . 312       | 2,444 1.7 2                                   |                                                                                                  |          |          |           |                |
| Lui Performance                                                       | Latest Transactions                              | Monthly   1 Ye       | ear   Custom Filter                           |                                                                                                  |          |          |           | *              |
| eServices                                                             | Trade Date Settle                                | ement Date           | Activity                                      | Description                                                                                      | Symbol   | Quantity | Price**   | Net Amount     |
|                                                                       | 17-Aug-2020 17-Au                                | ıg-2020              | Conversion                                    | MANULIFE GROWTH OPPS FD-FE CONVERSION TO BROADRIDGE                                              |          | 277.369  | \$0.0000  | \$0.00         |
|                                                                       | 17-Aug-2020 17-Au                                | ig-2020              | Conversion                                    | MLF CDN DIV GWTH FD-FE CONVERSION TO BROADRIDGE                                                  |          | 116.689  | \$0.0000  | \$0.00         |
|                                                                       | 17-Aug-2020 17-Au                                | ig-2020              | Conversion                                    | MMF GRW OPPORT FD ADV SR-FE CONVERSION TO BROADRIDGE                                             |          | 61.526   | \$0.0000  | \$0.00         |
|                                                                       | 20-Dec-2019 20-Dec                               | c-2019               | Reinvested Dividend/Interest                  | Manulife Canadian Dividend Growth Fund Advisor Ser                                               | MMF3506  | 3.421    | \$62.1890 | \$212.73       |
|                                                                       | 16-Oct-2019 17-Oct                               | t-2019               | Switch In - Dollars                           | Manulife Canadian Dividend Growth Fund Advisor Ser                                               | MMF3506  | 113.268  | \$61.8000 | \$7,000.00     |
|                                                                       | 16-Oct-2019 17-Oct                               | t-2019               | Switch Out - Dollars                          | Manulife Growth Opportunities Fund Series H                                                      | MMF1864  | -684.51  | \$10.2260 | -\$7,000.00    |
|                                                                       | 25-Sep-2019 26-Sep                               | p-2019               | Redemption - Total                            | Manulife Canadian Dividend Growth Fund Advisor Ser                                               | MMF3506  | -452.869 | \$62.5210 | -\$28,313.82   |
|                                                                       | 28-Jun-2019 28-Jur                               | n-2019               | Reinvested Dividend/Interest                  | Manulife Canadian Dividend Growth Fund Advisor Ser                                               | MMF3506  | 2.124    | \$60.5140 | \$128.53       |
|                                                                       | 29-Mar-2019 29-Ma                                | ar-2019              | Reinvested Dividend/Interest                  | Manulife Canadian Dividend Growth Fund Advisor Ser                                               | MMF3506  | 1.419    | \$58.8970 | \$83.60        |
|                                                                       | 02-Jan-2019 02-Jan                               | n-2019               | Switch Out - Dollars                          | Manulife Canadian Dividend Growth Fund Advisor Ser                                               | MMF13406 | -87.484  | \$52.9710 | -\$4,634.12    |
|                                                                       | 02-Jan-2019 02-Jar                               | n-2019               | Switch In - Dollars                           | Manulife Canadian Dividend Growth Fund Advisor Ser                                               | MMF3506  | 87.484   | \$52.9710 | \$4,634.12     |
|                                                                       | 21-Dec-2018 21-Dec                               | c-2018               | Reinvested Dividend/Interest                  | Manulife Canadian Dividend Growth Fund Advisor Ser                                               | MMF3506  | 0.655    | \$51.5610 | \$33.76        |
|                                                                       | 21-Dec-2018 21-Dec                               | c-2018               | Reinvested Dividend/Interest                  | Manulife Growth Opportunities Fund Series H                                                      | MMF1864  | 71.76    | \$8.7700  | \$629.35       |
|                                                                       | 21-Dec-2018 21-Dec                               | c-2018               | Reinvested Dividend/Interest                  | Manulife Canadian Dividend Growth Fund Advisor Ser                                               | MMF13406 | 0.158    | \$51.5610 | \$8.16         |
|                                                                       | 21-Dec-2018 21-Dec                               | c-2018               | Reinvested Dividend/Interest                  | Manulife Growth Opportunities Fund Advisor Series                                                | MMF588   | 4.628    | \$31.8980 | \$147.61       |
|                                                                       | 22-Dec-2017 22-Dec                               | c-2017               | Reinvested Dividend/Interest                  | Manulife Canadian Dividend Growth Fund Advisor Ser                                               | MMF13406 | 1.479    | \$57.9240 | \$85.67        |
|                                                                       | 22-Dec-2017 22-Dec                               | c-2017               | Reinvested Dividend/Interest                  | Manulife Canadian Dividend Growth Fund Advisor Ser                                               | MMF3506  | 6.117    | \$57.9240 | \$354.32       |
|                                                                       | 29-Sep-2017 29-Sep                               | p-2017               | Reinvested Dividend/Interest                  | Manulife Canadian Dividend Growth Fund Advisor Ser                                               | MMF13406 | 0.313    | \$56.6860 | \$17.73        |
|                                                                       | 29-Sep-2017 29-Sep                               | p-2017               | Reinvested Dividend/Interest                  | Manulife Canadian Dividend Growth Fund Advisor Ser                                               | MMF3506  | 1.294    | \$56.6860 | \$73.35        |
|                                                                       | 30-Jun-2017 30-Jur                               | n-2017               | Reinvested Dividend/Interest                  | Manulife Canadian Dividend Growth Fund Advisor Ser                                               | MMF3506  | 0.785    | \$56.7740 | \$44.55        |
|                                                                       | H 4 1 2                                          | 3 4 5                | 6 🕨 🕨                                         |                                                                                                  |          |          | 1-2       | 0 of 105 items |
|                                                                       | * Unrealized<br>** Price and Market value are up | pdated daily. Values | s for fixed income products do not include ac | crued interest. For accrued interest values, please refer to your most recent account statement. |          |          |           |                |
| Last Login 3 November 2020 5:45:50 PM<br>Legal/Terms of Use   Privacy |                                                  |                      |                                               |                                                                                                  |          |          |           |                |

#### Features on the History page:

- Sort the table by clicking on column headers
- Export a CSV file

# Performance

#### Coming soon!

On the Performance screen, you can view the performance of your accounts. You can select the account you would like to view in the drop-down menu near the top of the screen.

Note: Performance information will be available in Spring 2021.

| Credential'<br>Asset Management                                         | Menu                    |                                     |                        |                                                            |                     | â 1000 -                     | ×              | Fran  | nçais |
|-------------------------------------------------------------------------|-------------------------|-------------------------------------|------------------------|------------------------------------------------------------|---------------------|------------------------------|----------------|-------|-------|
|                                                                         | Perform                 | nance                               |                        |                                                            |                     |                              |                |       |       |
| 希 Summary                                                               | 😝 CASH (                | )                                   |                        | \$140                                                      | ,864.24             |                              |                |       |       |
| 🕒 Holdings                                                              | Cash : <b>\$22,266.</b> | 12 Market Value **: \$118,598.1     | 12                     |                                                            |                     |                              |                |       |       |
| ව History                                                               | Monthly Per             | formance                            |                        |                                                            | Quarterly Performan | се                           |                |       |       |
| Lul Performance                                                         | Month                   | Period End Total                    | Net Invested           | Return                                                     | Quarter             | Period E                     | nd Total       | Retur | m     |
| e eServices                                                             | Pe                      | rformance details will be available |                        | Performance details will be available here in Spring 2021. |                     |                              |                |       |       |
|                                                                         | Prior Years'            | Performance                         |                        |                                                            | Quarterly Performan | се                           |                |       |       |
|                                                                         | Year                    | Period End Total                    | Net Invested           | Return                                                     | Years               |                              |                | Retur | m     |
| ▲ Last Logn 30 November 2020 11:24:36 AM<br>Lega[Terms of Use 1 Privacy | Pe                      | rformance details will be available | a here in Spring 2021. |                                                            | Performance d       | etails will be available her | e in Spring 20 | )21.  |       |

#### Features on the Performance page:

Monthly, quarterly, annually, and prior years' performance tables

# **eServices**

## Documents

In the Documents tab, you can view and download your electronic documents such as account statements and tax slips.

| dential<br>Management | E New State                     | 🐣 Val P 🚽 | 9 Fr |
|-----------------------|---------------------------------|-----------|------|
|                       | eServices                       |           |      |
| ary                   | Documents Settings              |           |      |
| gs                    |                                 |           |      |
|                       | - D Training - Individual       |           |      |
| mance                 |                                 |           |      |
| ces                   | TFSA [                          |           |      |
|                       | All Documents                   |           |      |
|                       | Ali   Month   Year   Custom     |           |      |
|                       | Data locuind Association        |           |      |
|                       | bate issued Account bescription |           |      |

## Settings

Through the Settings tab, you can update your document delivery preference.

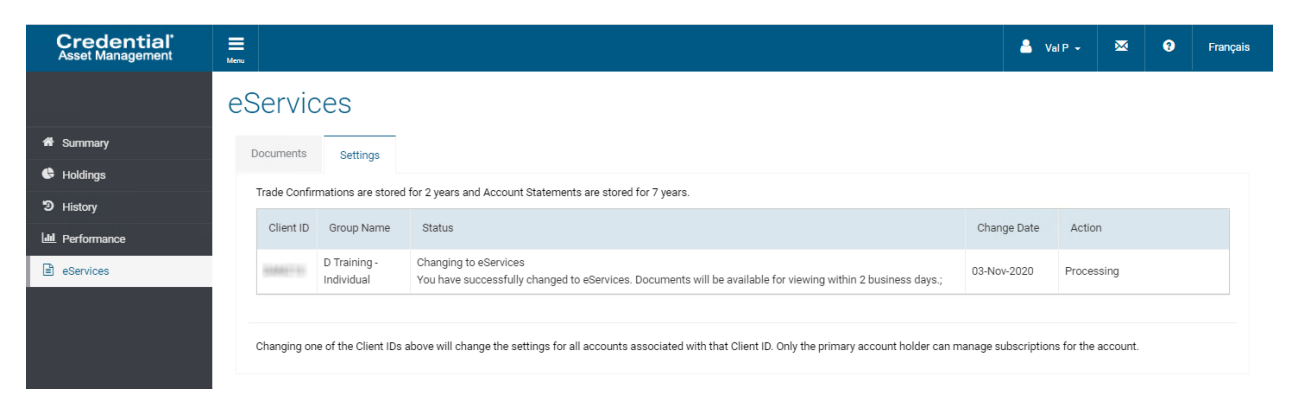

# **Account settings**

Through the drop-down menu near the top of the screen, you can select Account Settings to customize your Credential Online experience.

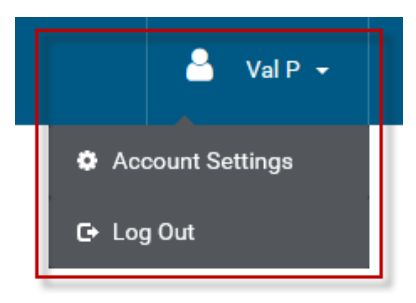

## My Profile

The My Profile tab within Settings enables you to update your email address and change your password.

| Credential'<br>Securities |                     |                                                                  | 🐣 Val P 🚽 | × | 3      | Français |
|---------------------------|---------------------|------------------------------------------------------------------|-----------|---|--------|----------|
|                           | Settings            |                                                                  |           |   |        |          |
| 希 Summary                 | My Profile Preferer | nces New Account                                                 |           |   |        |          |
| 🕒 Holdings                |                     |                                                                  |           |   |        |          |
| D History                 | Name                | Val P                                                            |           |   |        |          |
| Leformance                | Email               | Changes of this email will apply to your login and account       |           |   | Change |          |
| eServices                 |                     | notifications.                                                   |           |   |        |          |
|                           | Address             | To update your address or phone number, contact<br>your advisor. |           |   |        |          |
|                           | Login Password      | •••••                                                            |           |   |        |          |
|                           |                     | New Password                                                     |           |   |        |          |
|                           |                     | Confirm New Password                                             |           |   | Save   |          |

## Preferences

The Preferences tab allows you to choose your default account and customize your account group name(s) and session timeout.

### Settings

| Default Account | Select  | •                        |  |
|-----------------|---------|--------------------------|--|
| Group Names     |         | 100011770                |  |
|                 | 1000000 | 100 to 100 to 100 to 100 |  |
|                 | 10.000  |                          |  |
|                 | 1686    |                          |  |
| Session Timeout | 20 min  | •                        |  |

## Add New Accounts

From the New Account tab, you can add subsequent Credential Asset Management accounts to your Credential Online profile.

| Add N              | New A                                                  | ccount                                           | S                                                |                                                    |  |  |  |  |
|--------------------|--------------------------------------------------------|--------------------------------------------------|--------------------------------------------------|----------------------------------------------------|--|--|--|--|
| My Profile         | Preferences                                            | New Account                                      |                                                  |                                                    |  |  |  |  |
| The inform         | nation provided                                        | will be used to ve                               | erify your identity and                          | activate the account.                              |  |  |  |  |
| •                  | f your account w<br>changed. Please<br>service@credent | ras opened prior<br>contact the Serv<br>ial.com. | to January 18, 2021, y<br>ice Centre for assista | our account number has<br>nce at 1.855.714.3800 or |  |  |  |  |
| Account            | Number                                                 |                                                  |                                                  | 8                                                  |  |  |  |  |
| e.g. 2A1           | 234A1                                                  |                                                  |                                                  |                                                    |  |  |  |  |
| Social In          | surance Numbe                                          |                                                  | X                                                |                                                    |  |  |  |  |
| Date of B<br>Month | Sirth                                                  | Year Y                                           |                                                  |                                                    |  |  |  |  |
| Advisor            | First and Last Na                                      | ame                                              |                                                  | 8                                                  |  |  |  |  |
| e.g. "Joh          | n Smith" or "Jon                                       | athan Smith"                                     |                                                  |                                                    |  |  |  |  |
| Corporat           | te Account                                             |                                                  |                                                  |                                                    |  |  |  |  |
|                    |                                                        | Continue                                         |                                                  |                                                    |  |  |  |  |
|                    | Please contact the Service Centre for questions        |                                                  |                                                  |                                                    |  |  |  |  |
|                    | se                                                     | 1.855.714.3800<br>rvice@credential               | or<br>.com                                       |                                                    |  |  |  |  |

# Questions

If you have any questions about Credential Online, contact the Service Centre.

- Phone: 1.855.714.3800
- Email: <u>service@credential.com</u>

© The information contained in this report is proprietary and confidential. It is the exclusive property of Aviso Wealth Inc. and/or its affiliates and may not be reproduced or distributed. Mutual funds are offered through Credential Asset Management Inc.